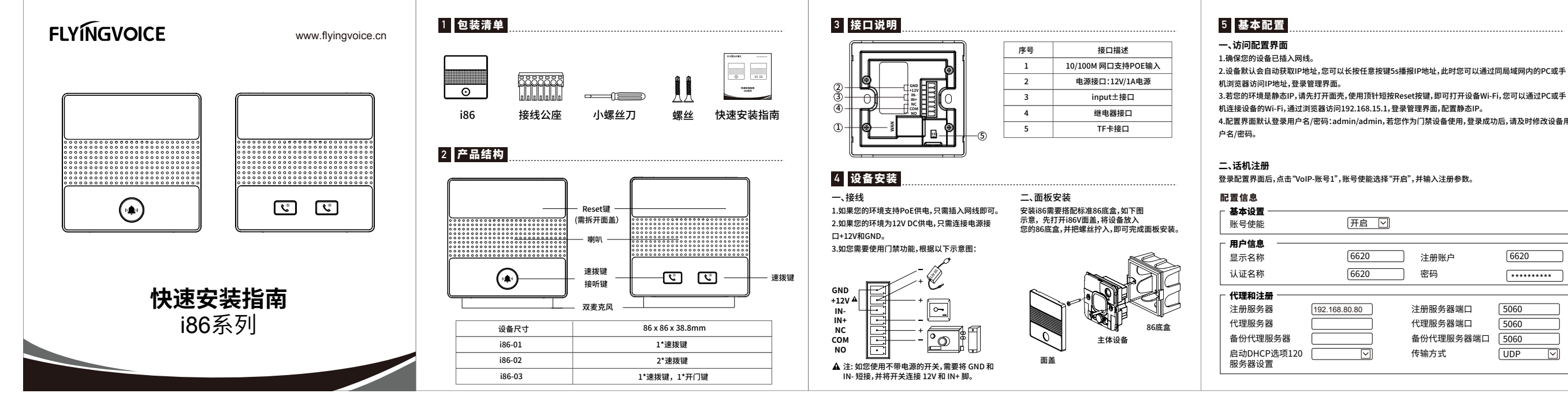

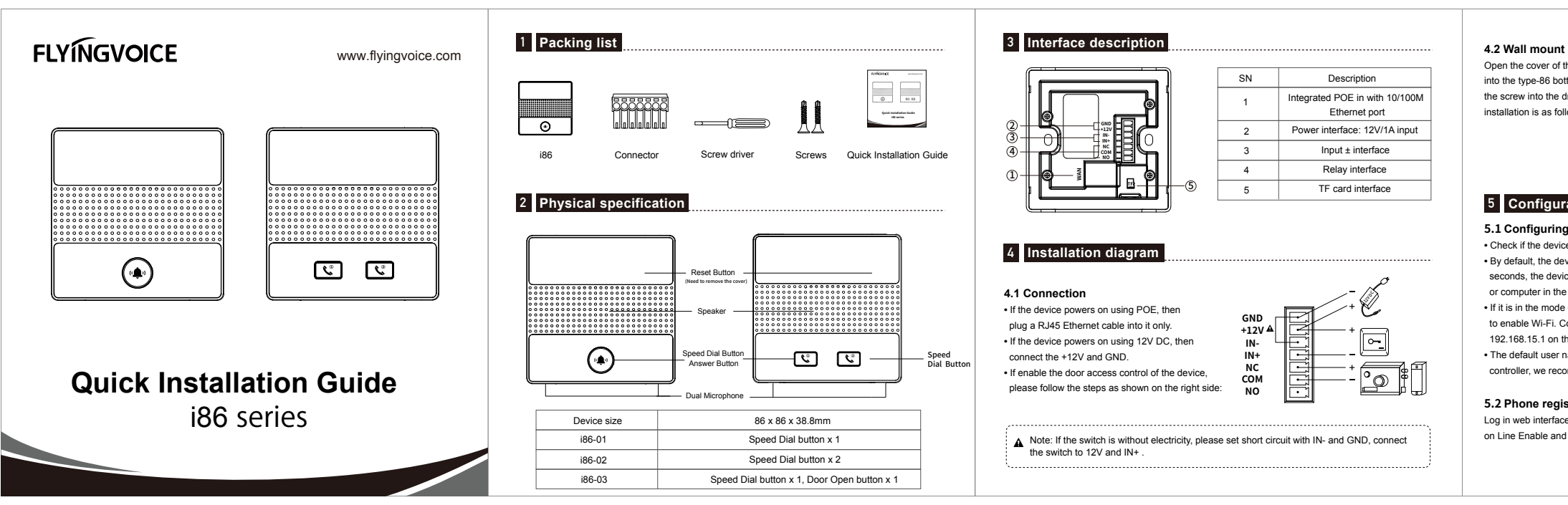

Open the cover of the device into the type-86 bottom box the screw into the drilled ho installation is as follows:

- 5 Configuration
- 5.1 Configuring your device
- or computer in the same LAN by this IP address.

5.2 Phone registration Log in web interface and head to configure information, click the "SIP-Account 1", choose Enable on Line Enable and input SIP account parameters.

2.设备默认会自动获取IP地址,您可以长按任意按键5s播报IP地址,此时您可以通过同局域网内的PC或手

机连接设备的Wi-Fi,通过浏览器访问192.168.15.1,登录管理界面,配置静态IP。

4.配置界面默认登录用户名/密码:admin/admin,若您作为门禁设备使用,登录成功后,请及时修改设备用

登录配置界面后,点击"VoIP-账号1",账号使能选择"开启",并输入注册参数。

| 开启 💟          |           |         |
|---------------|-----------|---------|
|               |           |         |
| 6620          | 注册账户      | 6620    |
| 6620          | 密码        | ******* |
|               |           |         |
| 192.168.80.80 | 注册服务器端口   | 5060    |
|               | 代理服务器端口   | 5060    |
|               | 备份代理服务器端口 | 5060    |
|               | 传输方式      | UDP 🖂   |
|               |           |         |

## 三、配置对讲

点击"电话-功能键",可对按键配置"速拨",在输入框"值1"中输入对端的分机号即可。

# 四、配置开门

尊敬的客户

点击"电话-功能键",可对按键配置选择"Action Url",在输入框 "值1" 中输入对端门禁的开门地址。

| 「功能键 ―― |              |       |                      |        |
|---------|--------------|-------|----------------------|--------|
| 按键      | 类型           | 账号    | 值1                   | 标签     |
| 左键      | 速拨 ~         | 账号1 ~ | 192.168.50.116       | 求助     |
| 中键/右键   | Action Url 🗸 |       | http://admin:admin@r | 101室大门 |
| 虚拟键     | 组播 ∨         |       | 224.0.0.6:1006       | 园区     |

# -----**~** 飞音时代产品保修条例

感谢您选购深圳飞音时代网络通讯技术有限公司的产品。自您购买产品之日起,凡按照使用说明书 安装使用,一年内本公司免费维修,一年后维修只收取维修工本费。非本公司产品质量原因引起的 维修,如使用不当,保管不妥,擅自拆机等原因造成的损坏,将收取维修工本费。 注:申请产品维修时,请把此保修卡和所购产品一起妥善送(寄)回售后服务部维修。

### 保修卡

| PICIE I |      |  |  |
|---------|------|--|--|
| 产品型号    | 标签   |  |  |
| 客户名称    | 购买日期 |  |  |
| 客户地址    |      |  |  |
| 联系人     | 电话   |  |  |
| 经销单位    |      |  |  |
| 联系人     | 电话   |  |  |
| 销售日期    |      |  |  |

| ce, put it |
|------------|
| and drive  |
| ole. The   |
|            |

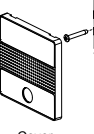

Main body

/pe-86 bottom bo

Check if the device enables Internet with the Ethernet cable.

• By default, the device will obtain an IP address by itself. Long press any button for 5

seconds, the device will report the IP address, you can log in the web interface on your phone

• If it is in the mode of static IP address, open the cover of the device, tap the reset button to enable Wi-Fi. Connect Wi-Fi of the device, and access into web interface by typing

192.168.15.1 on the website to configure your static IP address

• The default user name and password are both admin. If the device is used in access door controller, we recommend you to modify your name and password timely.

| Basic Setup                              |               |                      |         |
|------------------------------------------|---------------|----------------------|---------|
| Line Enable                              | Enable 🖂      |                      |         |
| Subscriber Information —                 |               |                      |         |
| Display Name                             | 6620          | Phone Number         | 6620    |
| Account                                  | 6620          | Password             | ******* |
| Proxy and Registration                   |               |                      |         |
| Proxy Server                             | 192.168.80.80 | Proxy Port           | 5060    |
| Outbound Server                          |               | Outbound Port        | 5060    |
| Backup Outbound Server                   |               | Backup Outbound Port | 5060    |
| Allow DHCP Option<br>120 to Override SIP |               | Transport            | UDP 🖂   |

### 5.3 Intercom configuration

Click "Phone-Function Key" to set speed dial parameters, and input an extension number in column "Value 1".

### 5.4 Security function configuration

Click "Phone-Function Key" to set the Action Url parameters, and input the corresponding address of the door number in column "Value 1".

### - Function Key

| Key          | Туре         | Line    | Value 1              | Label  |
|--------------|--------------|---------|----------------------|--------|
| Left         | SpeedDial 🗸  | Line1 v | 911                  | SOS    |
| Middle/Right | Action Url 🗸 |         | http://admin:admin@r | Door 1 |
| Virtual      | Paging 🗸     |         | 224.0.0.6:1006       |        |